## Kurzanleitung Zahlung Mittagsverpflegung

## **1. ANMELDUNG BEI MENSAMAX**

Melden Sie sich wie gewohnt bei MensaMax an: https://mensadigital.de

## 2. KONTODATEN EINGEBEN

Klicken Sie auf Meine Daten >> Meine Benutzerdaten Kontodaten. Geben Sie bitte Ihre Kontodaten ein und drücken Sie auf "Speichern".

| MensaMax                                                                                                    | Allgemein          | Adresse           | Ansprechpartner | E-Mail                   | Kontostand   |
|----------------------------------------------------------------------------------------------------|--------------------|-------------------|-----------------|--------------------------|--------------|
|                                                                                                    | Bestellungen       | Weitere Buchungen | Kontodaten      | Lastschrifteinstellungen | Mitteilungen |
| ⊈ ^ C+ ≡                                                                                                    | Passwort           | Abmeldung         |                 |                          |              |
| Meine Daten<br>» Meine Benutzerdaten                                                                               | Speichern Abbrech  | nen               |                 |                          |              |
| » Hinweise                                                                                                    | Vorname            |                   |                 |                          |              |
| Essensbestellung                                                                                                   | Nachname           |                   |                 |                          |              |
| Extras                                                                                                    | Straße, Nr, Zusatz |                   |                 |                          |              |
| Impressum<br>Logout                                                                                                | PLZ, Ort           |                   |                 |                          |              |
|                                                                                                    | E-Mail             |                   |                 |                          |              |
| Falls Sie uns kontaktieren wollen:<br>• Unser Telefon:<br>0 40 / 6 89 46 60<br>• Unsere E-Mail:<br>info@procate.de | IBAN               |                   |                 |                          |              |
|                                                                                                    | BIC                |                   |                 |                          |              |
|                                                                                                    | Bank               |                   |                 |                          |              |
| •Ihr Projekt:<br>HH2306                                                                                            |                    |                   |                 |                          |              |

## 3. SEPA-LASTSCHRIFTMANDAT

Klicken Sie auf Meine Daten >> Meine Benutzerdaten Lastschrifteinstellungen.

Bestätigen Sie auf der nächsten Seite, dass Sie mit dem Lastschriftverfahren einverstanden sind. Setzen Sie hierfür ein "Haken" in das Kästchen. Dann klicken Sie bitte auf "Speichern".

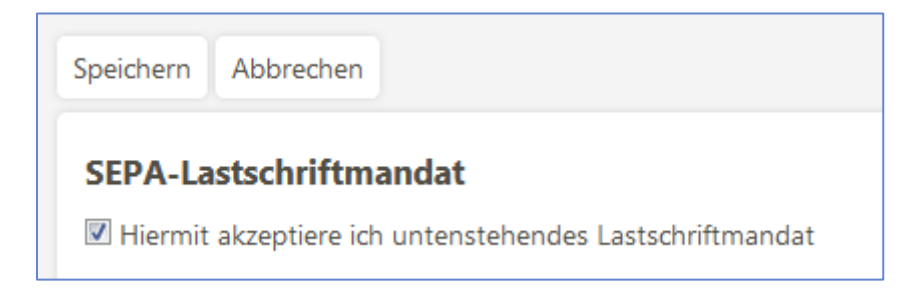